九州大学大学院 法学府 博士後期課程入学願書

研究者コース(一般選抜)

|                     |   |           |                              |         |     |                      |                |                | 受験番号        | *              |          |  |
|---------------------|---|-----------|------------------------------|---------|-----|----------------------|----------------|----------------|-------------|----------------|----------|--|
|                     |   |           | 志 望 主 履 修 科 目 群<br>(研 究 領 域) |         |     |                      | 基礎<br>刑事       | 法学,公法<br>法学,国際 | •社会》<br>發展法 | 去学,民事<br>云学,政治 | 法学,<br>学 |  |
| 写 真<br>縦 4 × 横 3 cm |   |           |                              | ቃ       | 外国語 |                      |                |                |             |                |          |  |
|                     |   | 科<br>目    | ቃ                            | ⊧<br>≣  |     | 語                    |                |                |             |                |          |  |
| 【】<br>( 年 月 撮影 )    |   | 注1)<br>留学 |                              | 国費 ・ 私費 |     | <sup>注2)</sup><br>在留 | 習資格            |                |             |                |          |  |
| ふりがな                |   |           |                              |         | 出身  | 国立                   | 大学             | 学大学院           |             | 研究科修士課程        |          |  |
|                     |   |           |                              |         |     | 大学                   | 公立             |                |             |                | 専攻       |  |
| 丘夕                  |   |           |                              |         | 院   | 私立                   |                | 年              | 月           | 修了(見込)         |          |  |
| → □                 |   | E学生のみ     | ):                           |         |     | 現<br>住               | <b>〒</b><br>携帯 |                |             | _              |          |  |
| 生年月日                |   | 年         | 月                            | В       | 生   | 所                    | 自宅<br>E-mail   |                | —           | —              |          |  |
| 戸籍等に<br>おける<br>性別   | 男 | ・女        | 年齢                           |         |     | 才                    | 注3)<br>受       | ₹              |             |                |          |  |
| 本 籍(国 籍)            |   |           |                              |         | 都道  | 府県                   | 信<br>先         | TEL            |             | _              | _        |  |

注1) 注2) 外国人留学生のみ記入すること。

注2) 現在,日本国の在留資格を有している者のみ記入すること。

注3) 受信先は受験票等の送付先になります。

| 注4)<br>日本語試験 | 日本語能力試験N1レベル | ( | 年 | 月合格・2024年7月受験・2024年12月受験) |
|--------------|--------------|---|---|---------------------------|
| 受 験 催 認      | 日本留学試験       | ( | 年 | 月受験·2024年6月受験·2024年11月受験) |

注4) 日本語能力試験 N1レベル合格,日本留学試験・日本語成績(P2参照)のいずれかで可(出願時過去3年以内に合格又は成績取得)。結果が出ていない場合は、受験(予定)年月に〇を付けること。

| 履 | 歴 | 書 | (履歴は高等学校入学後、職歴を含みもれなく記入すること) |   |   |
|---|---|---|------------------------------|---|---|
|   | • |   | 都道 高等学校 府県                   | 入 | 学 |
|   | • |   |                              |   |   |
|   | • |   |                              |   |   |
|   | • |   |                              |   |   |
|   | • |   |                              |   |   |

7

\*欄は記入しないでください。

| 履    | 歴   | 書 | (続き) |
|------|-----|---|------|
|      | · • |   |      |
|      |     |   |      |
|      | · • |   |      |
|      |     |   |      |
|      |     |   |      |
|      |     |   |      |
|      |     |   |      |
|      |     |   |      |
|      |     |   |      |
|      | • • |   |      |
|      | •   |   |      |
|      | · · |   |      |
|      | · · |   |      |
|      | · • |   |      |
|      |     |   |      |
|      | · • |   |      |
|      | · • |   |      |
|      | • • |   |      |
|      | • • |   |      |
|      | • • |   |      |
| •    | · • |   |      |
| (備考) |     |   |      |
|      |     |   |      |
|      |     |   |      |
|      |     |   |      |
|      |     |   |      |
|      |     |   |      |
|      |     |   |      |
|      |     |   |      |

## 九州大学大学院 法学府 博士後期課程 【一般選抜】受験票

|       | *   | f            |
|-------|-----|--------------|
| 受験番号  |     |              |
| 志望主履修 |     | 写真           |
| 科目群   |     | 縦 4 × 横 3 cm |
| 氏 名   |     |              |
|       |     |              |
| 马除利日  | 外国語 | ( 年 月撮影)     |
| 文歌竹日  | 外国語 | 【 一 般 選 抜 】  |

※欄は記入しないこと。

## 九州大学大学院 法学府 博士後期課程 【一般選抜】照合票

|          | *   |              |
|----------|-----|--------------|
| 受験番号     |     |              |
| 志望主履修    |     | 写 真          |
| 科目群      |     | 縦 4 × 横 3 cm |
| 氏 名      |     |              |
|          |     |              |
|          |     | :            |
| 표 타장 취 미 | 外国語 | (  年 月撮影)    |
| 文歌件日     | 外国語 | 【一般選抜】       |

※欄は記入しないこと。

7

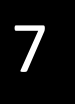

# 修士論文題目届

| 論 文 題 目          |       |             |
|------------------|-------|-------------|
| 在 学 又 は<br>出身大学名 | 大学大学院 | 学研究科<br>)専攻 |

年 月 日

氏 名

\* 九州大学大学院法学府修士課程修了見込者は別に定めるため提出しなくてよい。

#### 入学検定料の支払いについて

#### (各選抜共通)

入学検定料については、①コンビニエンスストア支払、または②クレジットカード支払でお願いします。 次ページの「九州大学コンビニエンスストア・クレジットカードでの入学検定料払込方法」を参照し、e-支払いサイト (https://e-shiharai.net/)にアクセスの上、支払手続を行ってください。 (払込手数料は、志願者が負担することになります)

支払期間 秋季:令和6年8月8日(木)~8月23日(金) 春季:令和6年12月2日(月)~12月13日(金) ※出願期間内に支払の証明(下記参照)が提出できるようにお支払いください。

①コンビニエンスストア支払

支払い後, コンビニエンスストアで受領した「<u>入学検定料・選考料 取扱明細書」</u>を, 下記「入学検定料払込証明書 貼付台紙」(必要事項を記入)に貼付けし, 出願書類に同封してください。

②クレジットカード支払

支払い後, プリントアウトした「<u>受付完了画面</u>」を, 下記「入学検定料払込証明書貼付台紙」(必要事項を記入。受付完了画面の貼付は不要。)とともに出願書類に同封してください。

(注意)

- 日本国外からの支払いは、クレジットカードのみ可能です。
- O e-支払いサイトにおける手順等に関するご質問については、同サイト上の「FAQ」または「よくある 質問」 (https://e-shiharai.net/Syuno/FAQ.html)を参照した上で、イーサービスサポートセンターへ問い合わせてください。
- その他, 支払い方法について不明な点は, 学生募集要項最終ページの問い合わせ先にご確認ください。

### 入学検定料払込証明書貼付台紙

|   | 志望学部・専攻      | 令和7年度法学府法政理論専攻                           |
|---|--------------|------------------------------------------|
| 志 | 住 所          |                                          |
| 服 | 氏 名          |                                          |
| 伯 | 連 絡 先(TEL)   |                                          |
|   |              | 「入学検定料·選考料 取扱明細書」貼付欄                     |
|   |              |                                          |
|   |              |                                          |
|   |              |                                          |
|   |              |                                          |
|   |              |                                          |
|   |              |                                          |
|   |              |                                          |
|   |              |                                          |
|   |              |                                          |
|   | * クレジットカード支持 | ムの場合も, プリントアウトした「受付完了画面」とともに本台紙を提出して下さい。 |

九州大学

コンビニエンスストア・クレジットカード・中国決済での入学検定料払込方法 Webで 事前 申込み 1 画面の指示に従って必要事項を入力し、お支払いに必要な番号を取得。 https://e-shiharai.net/ ※番号取得後に入力ミスに気づいた場合はその番号では支払いを行なわず、 もう一度入力し直して、新たな番号を取得してお支払いください。 支払い期限内に代金を支払わなかった入力情報は、自動的にキャンセルされます。 ※クレジットカード・銀聯ネットは決済完了後の修正・取消はできません。 申込みを確定する前に、内容をよくご確認ください。 ※確定画面に表示される番号をメモしてください。 📫 お支払い 2 ●入学検定料はATMでは振り込みできません。必ずレジでお支払いください ●店頭端末機の画面デザイン等は、予告なく変更される場合があります。 コンビニエンスストアでお支払い クレジットカード・銀聯でお支払い VISA JCB FamilyMart 1 STOP LAWSON InionPa \$RIF 【お客様番号 (11ケタ)】 【お客様番号(11ケタ)】 【払込票番号(13ケタ)】 【確認番号(4ケタ)】 ※お支払いされるカードの名義人は、 【確認番号 (4ケタ)】 受験生本人でなくても構いません。 但し、「基本情報入力」画面では、 **L**oppî ^ 必ず受験生本人の情報を入力してく マルチコピー機 へ ださい。 レジにて 各種サービスメニュー 「インターネット支払い」と 各種代金・インターネット受付 (紫のボタン) 代金支払い 基本情報入力画面で、 店員に伝え、印刷した【払込票】 支払に利用するカードを選択 を渡すか、【払込票番号】を 各種代金お支払い 伝えてお支払いください。 番号入力画面に進む マルチペイメントサービス 画面の指示に従い、 マルチコピー機は使用しません 【お客様番号】【確認番号】 【お客様番号】【確認番号】 支払手続を行ってください。 を入力 を入力 店頭端末機より出力される「申込券」(受付票)を持って、30分以内にレジでお支払いください。 お支払い後、必ず「入学検定料・ お支払い完了です。 選考料取扱明細書」(チケット)を 下記の手順に従って、申込内容 照会結果を印刷してください。 受け取ってください。 お支払い後、必ず「入学検定料・選考料 取扱明細書」を受け取ってください。 3 出 願 【コンビニエンスストアでお支払いの場合】 【クレジットカード・銀聯でお支払いの場合】 支払完了後、E-支払いサイトの「申込内容照会」に 「入学検定料・選考料 取扱明細書」の「収納証明書」部分を切り取り、 アクセスし、受付完了時に通知された【受付番号】と 入学志願票の所定欄に貼る。 【生年月日】を入力し、照会結果を印刷して出願書類 入学志願言 に同封してください。 入学検定料・選考料 取扱明細書 く注意と スマートフォンでお申込みされた方 は、プリンタのある環境でご利用くだ さい。 ※「収納証明書」を糊付けする際には、糊本体の注意書きに 「感熱感圧紙などを変色させる場合があります」と記載 ※クレジットカードでお支払いされた場合、 「取扱金融機関出納印刷」不要です。 ※コンビニでお支払いされた場合、 「取扱金融機関出納印刷」不要です。 されている糊はご使用にならないでください 「収納証明書」が黒く変色する恐れがあります。

#### 🚹 注意事項

- ●出願期間を要項等でご確認のうえ、締切に間に合うよう十分に余裕をもってお支払いください。
- ●支払最終日の『Webサイトでの申込み」は23:00まで、店頭端末機の操作は23:30 までです。クレジットカードの場合、Webサイトでのお申込みと同時にお支払いが 完了します。23:00までにお手続きしてください。
- ●「入学検定料払込」についてのお問い合わせは、コンビニ店頭ではお答えできま せん。詳しくはWebサイトをご確認ください。
- ●一度お支払いされた入学検定料は返金できません。

- ●入学検定料の他に事務手数料が別途かかります。詳しくはWebサイトをご確認 ください。
- ●カード審査が通らなかった場合は、クレジットカード会社へ直接お問い合わせ ください。
- ●銀聯でお支払いの方は、パソコンからお申込みください。 (携帯電話からはお支払いできません)
- ●取扱いコンビニ、支払方法は変更になる場合があります。変更された場合は、 Webサイトにてご案内いたします。

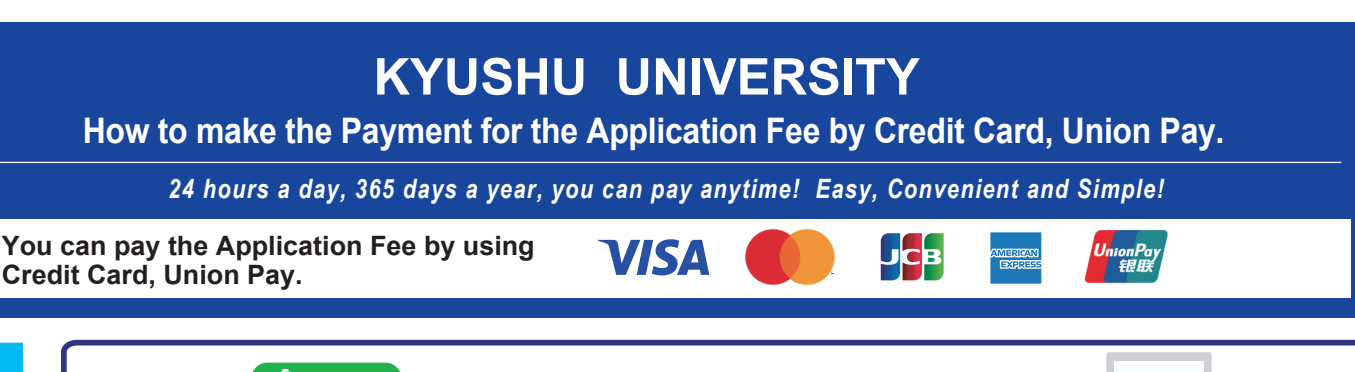

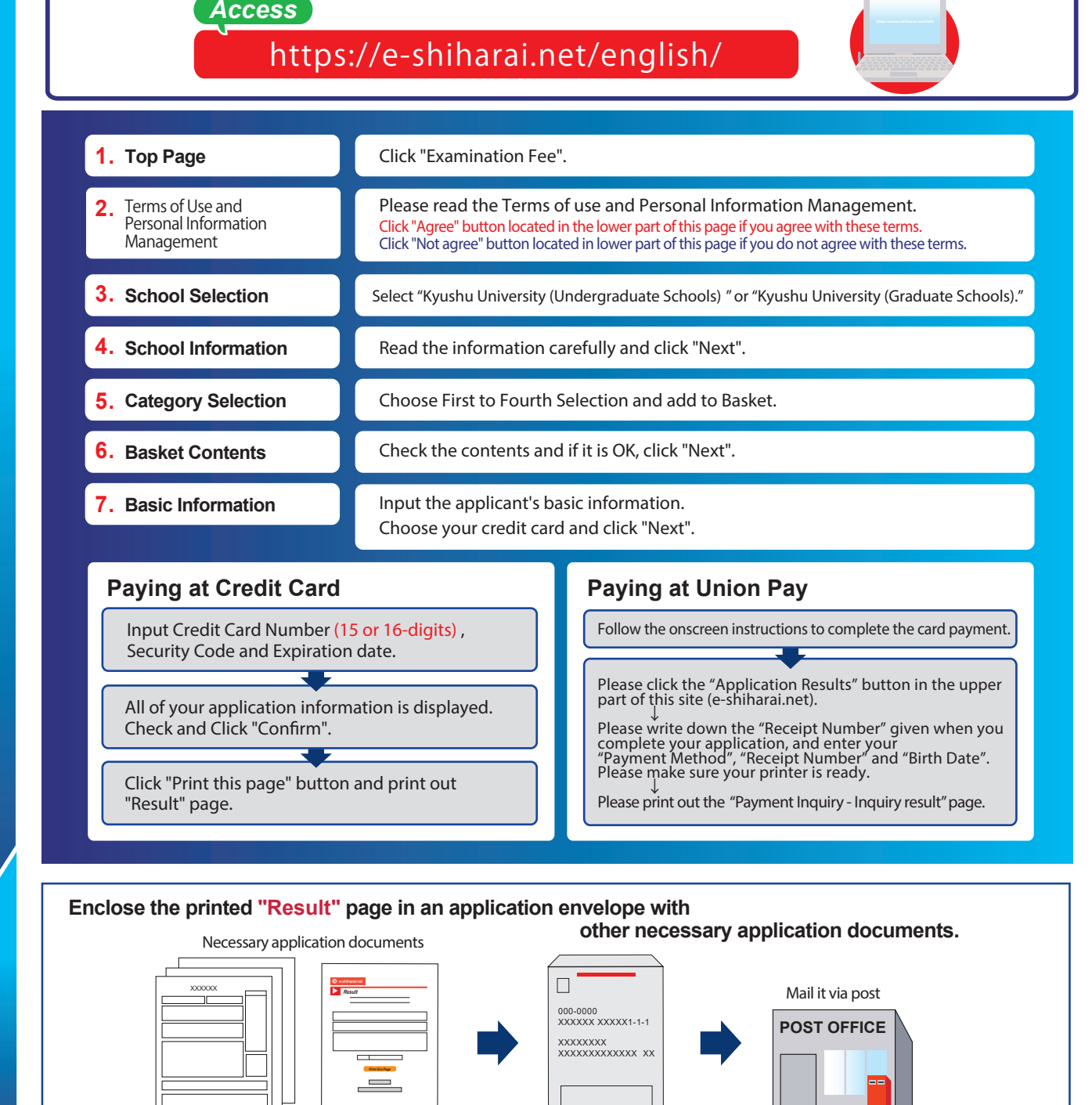

#### [NOTICE/FAQ]

Application

**Online Transaction** 

- •You can make a payment anytime, during the payment period mentioned in the application instructions.
- Please refer to the application instructions and complete payment in time. •Please complete payment by 11:00 pm Japan time, on the last date of the
- payment period.

**E-Service Support Center** 

- •Please note that refund is not possible once you have made a payment of Application fee.
- •A fee is added to Examination fee. For further info, please visit our website.
- •It is possible to use a card which carries a name different from that of the applicant. However, please make sure that the information on the basic information page is that of the applicant him/he-self.
- If you did not print out "Result" page, you can check it later on Application Result page. Please enter "Receipt Number" and "Birth Date" to redisplay. •Please directly contact the credit card company if your card is not accepted.

For questions or problems not mentioned here, please contact:

Tel: +81-3-5952-9052 (24 hours everyday)

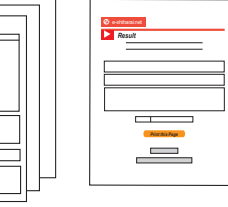

連絡用シール

- (注) 1. 3箇所とも,全て記入すること。
  - 2. 確実に通知を受け取ることができる受信場所を 記入すること。
  - 3. 出願後に受信場所を変更した場合は,速やかに下記に郵便で届け出ること。
  - 4. \*欄には記入しないこと。

〒819-0395 福岡市西区元岡744 九州大学人文社会科学系学務課(法学担当)

| (住所)   |      |
|--------|------|
|        |      |
| (氏名)   | 様    |
| * 受験番号 |      |
|        |      |
| (住所)   |      |
|        |      |
| (氏名)   | 様    |
| * 受験番号 |      |
|        |      |
| (住所)   |      |
|        |      |
| (氏名)   | 様    |
|        | 1414 |